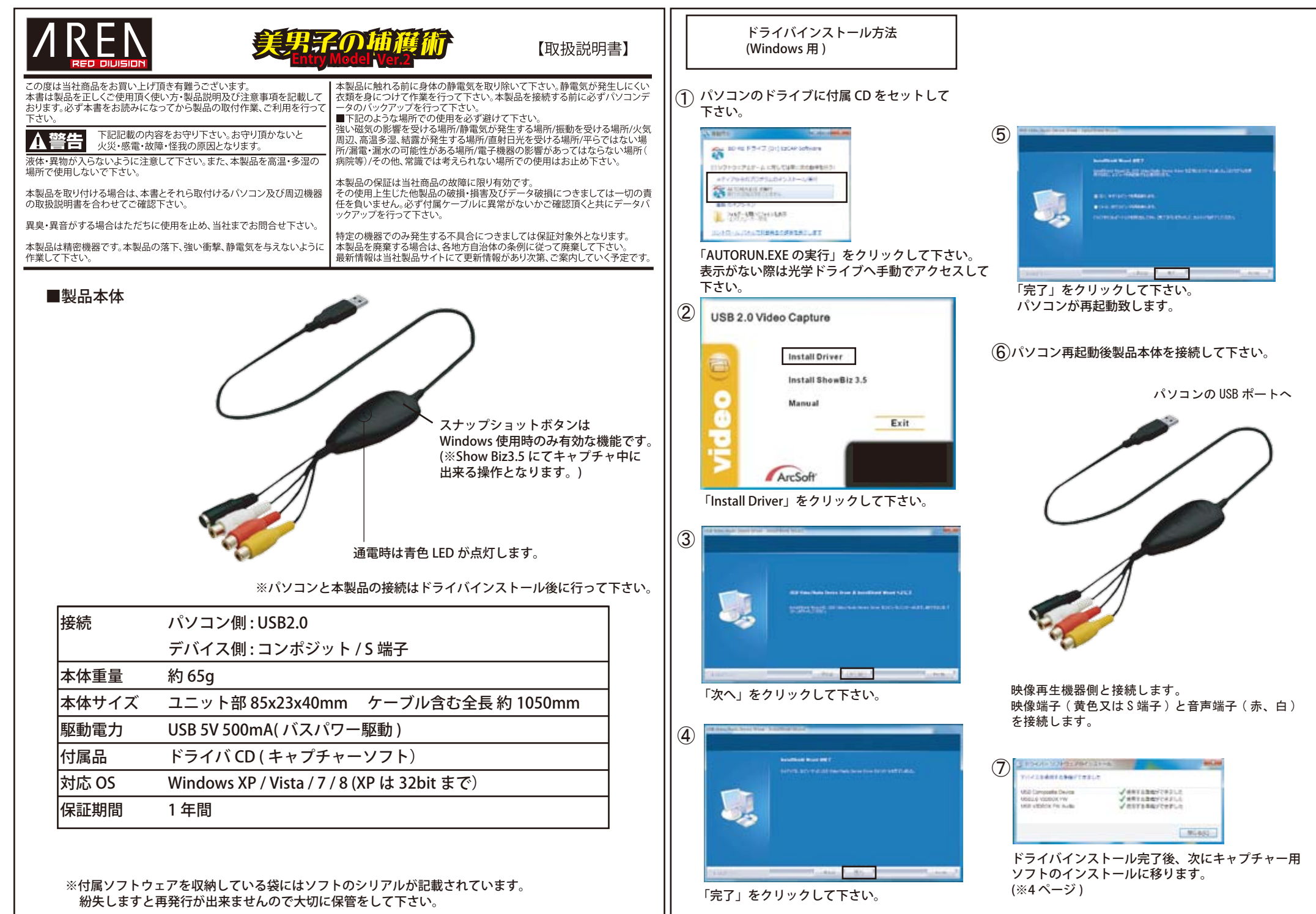

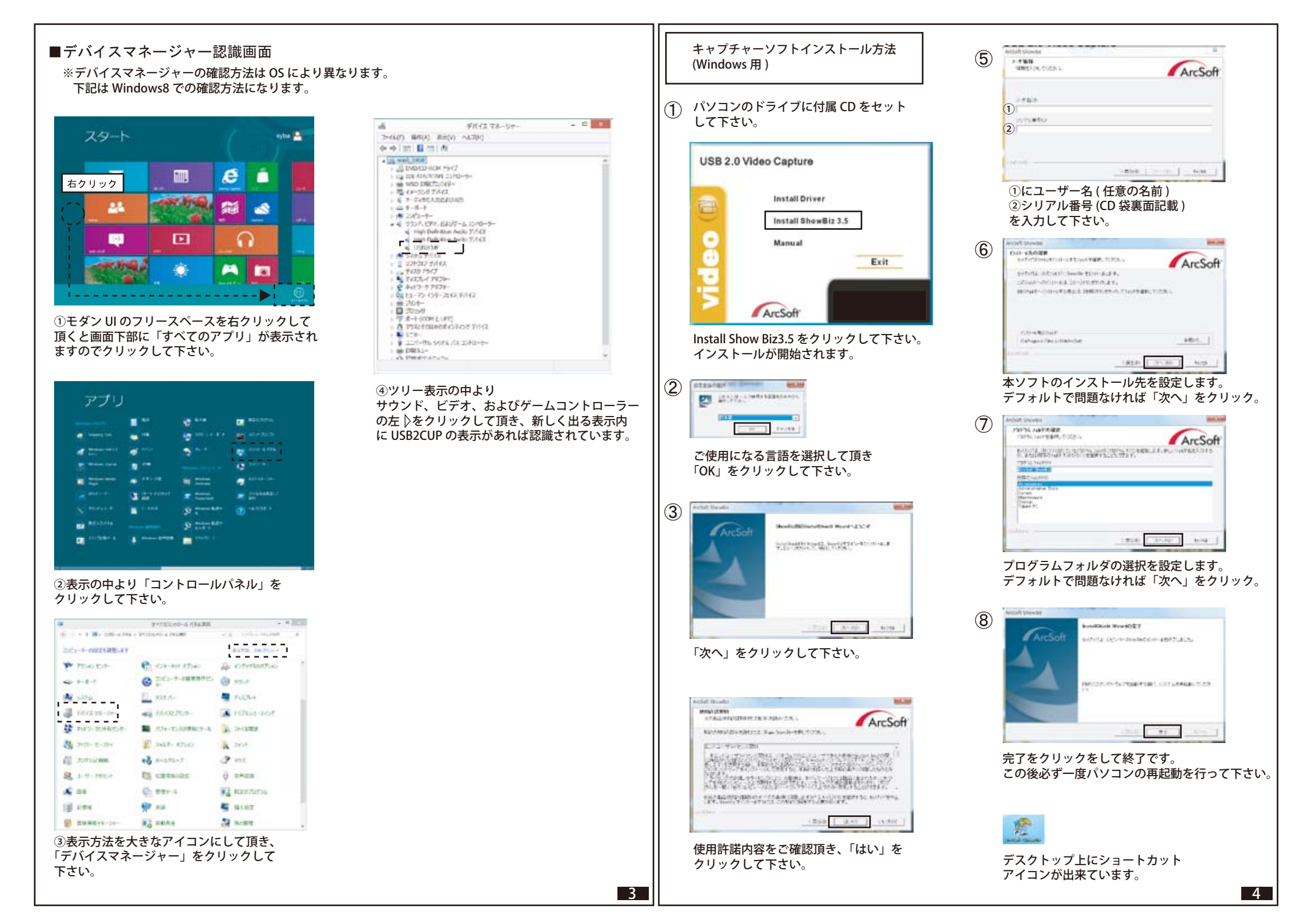

## ■Show Biz 3.5(キャプチャーソフト簡易使用方法)

編集画面

本ソフトは「キャプチャ」、「編集」、「作成」の3部構成で作業をする仕組みになっています。

ソフトを立ち上げると最初にこの画面が立ち上がります。 操作する内容によりキャプチャ又は作成のタブをクリックして下さい。 ※5ページに記載ございます。 8+07+

キャプチャタブ(別ウィンドが開きます) ※5ページに記載あります。

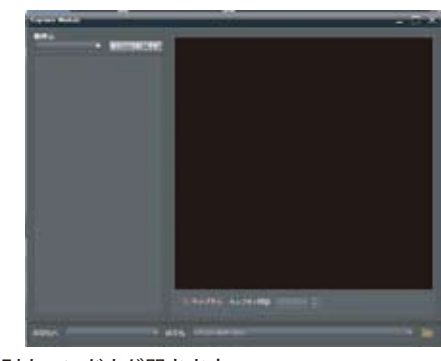

別ウィンドウが開きます。 キャプチャー用画面になります。 (上記は機器を認識していない状態の表示です。) 作成タブ ※6 ページに記載あります。

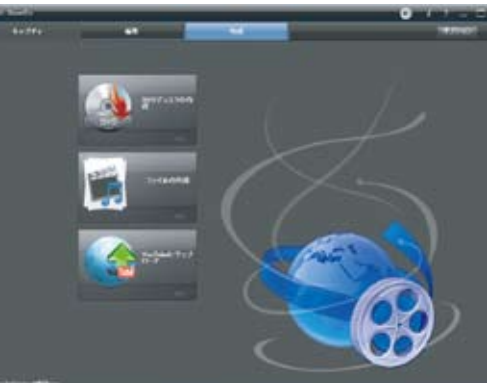

画面が切り替わります。 DVD の作成等を行いたい際はこちらを選択して下さい。

 ■ワンポイント
DVD 作成までの流れとしては、
1. キャプチャー画面で取り込みたい映像をキャプチャ。
2. 編集画面でお好みの動画を繋げる。(単体の映像でも可能)
3. 作成タブで DVD ディスクの作成を選んで DVD に書き込み これでお好みの DVD を作れます。

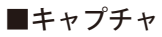

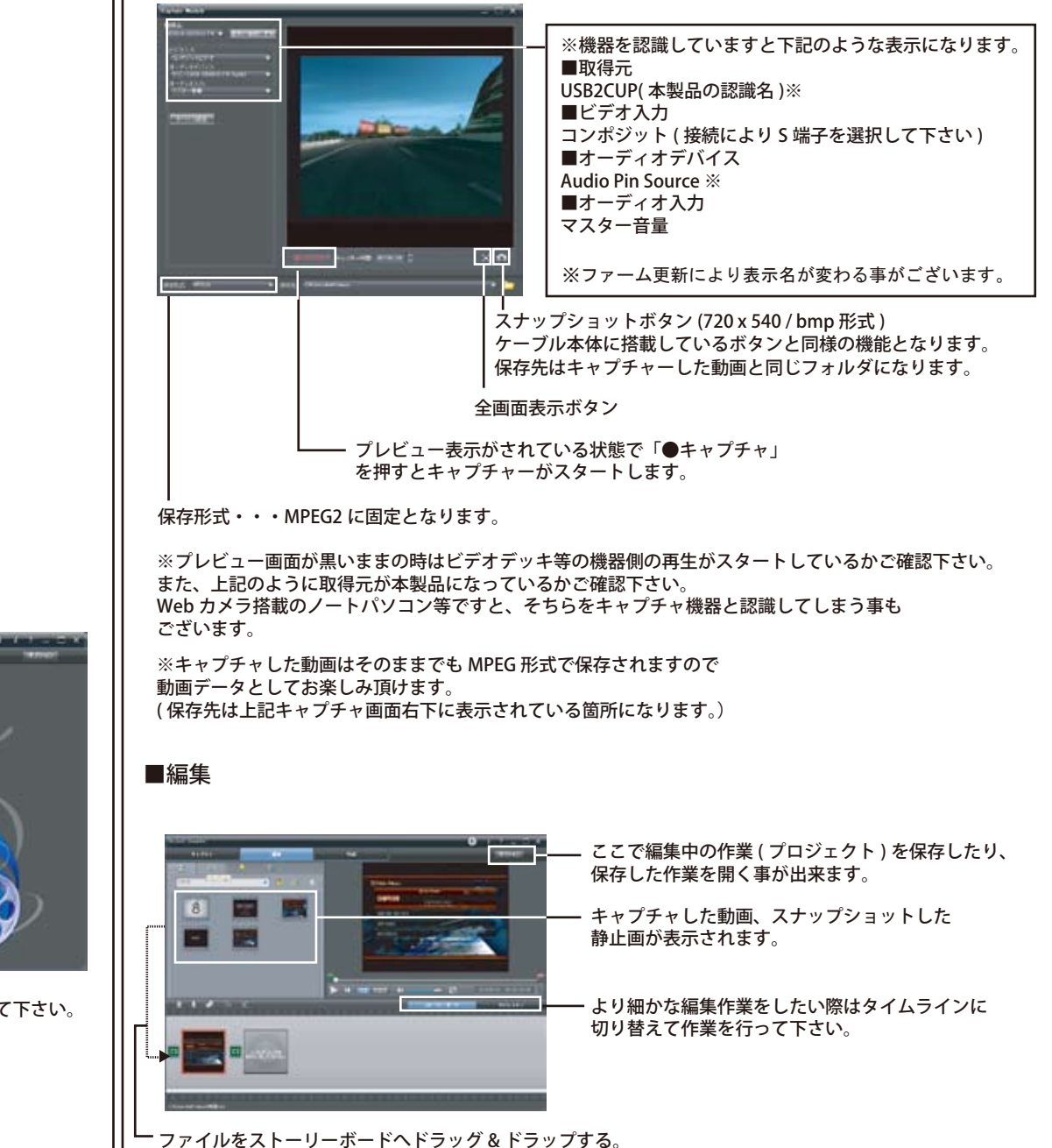

## ■DVD 作成

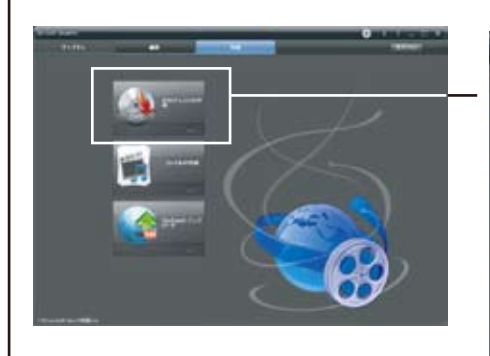

※DVD 作成は編集画面の編集中の作業 (プロジェクト)が対象となりますので 書き込みたいデータを編集画面で開いた状態 で作業を行って下さい。

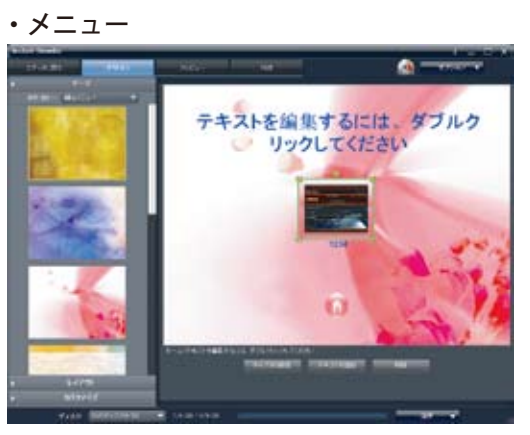

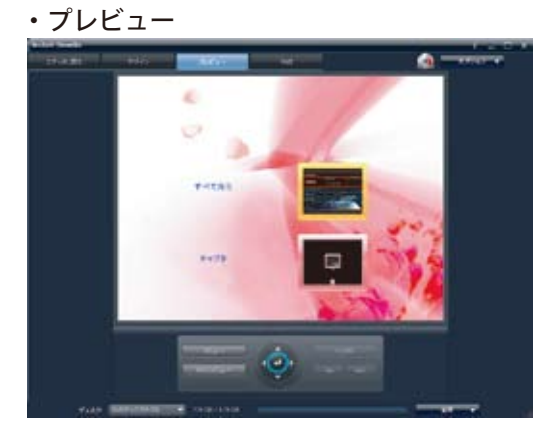

7

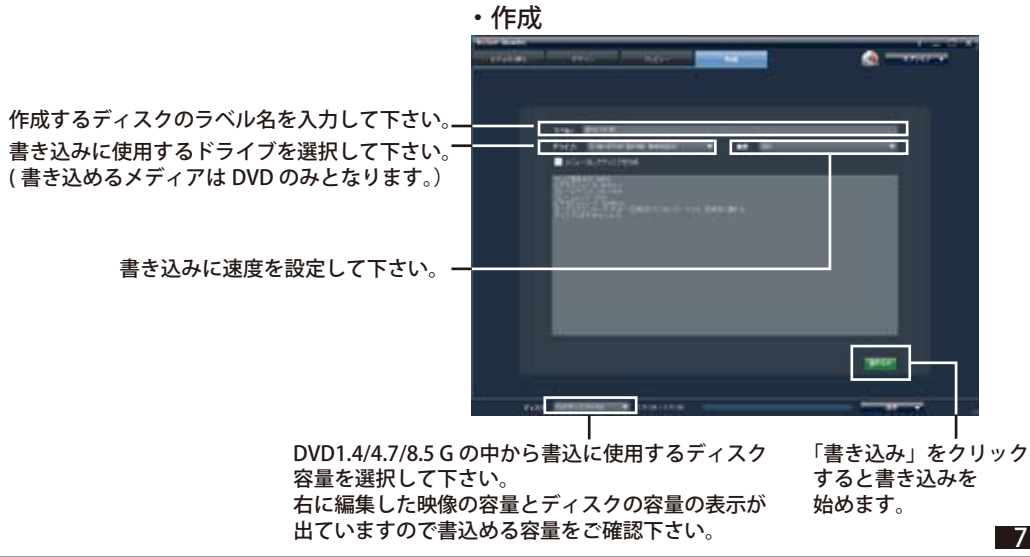

## ■ファイルの作成

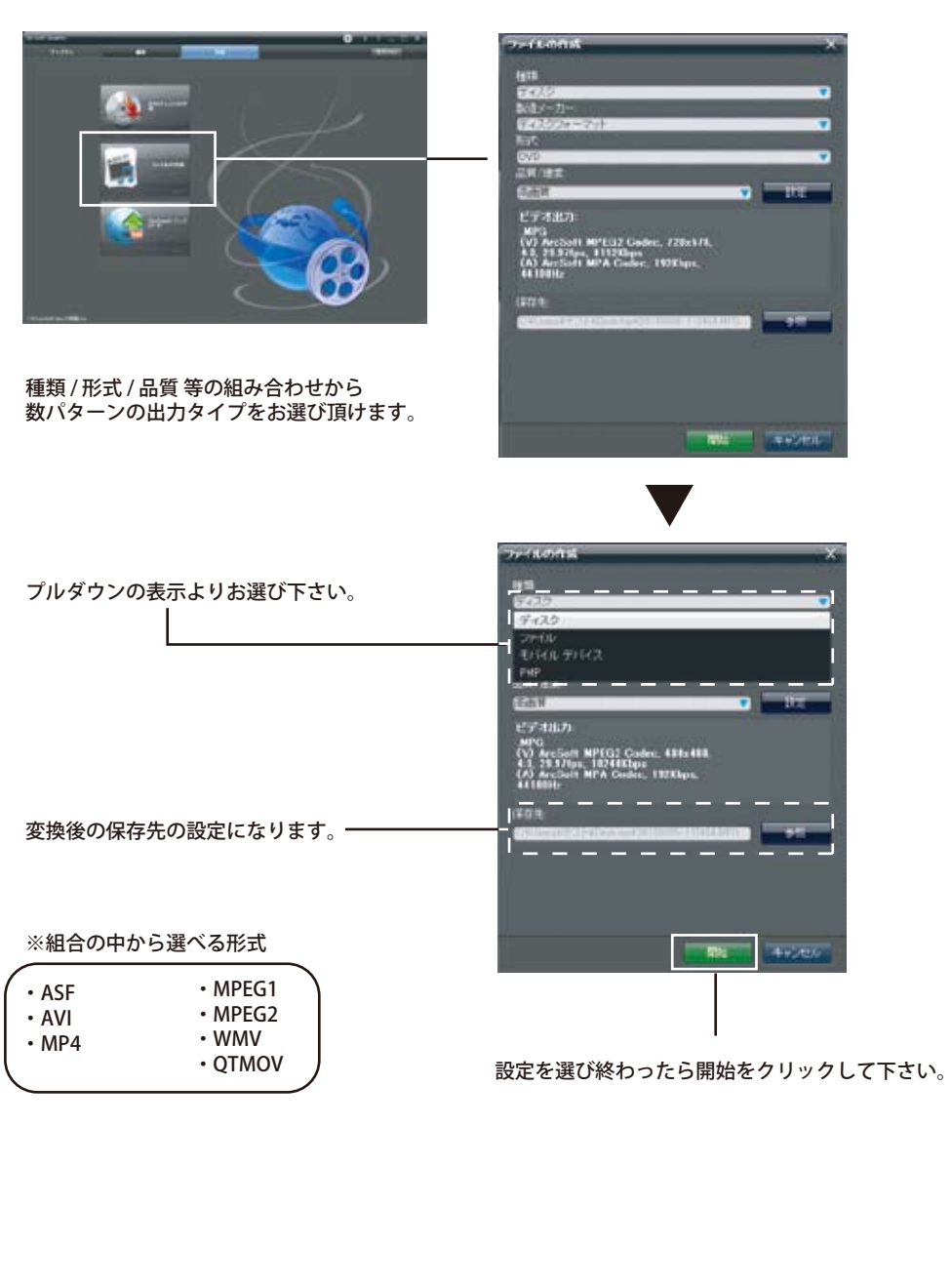

8

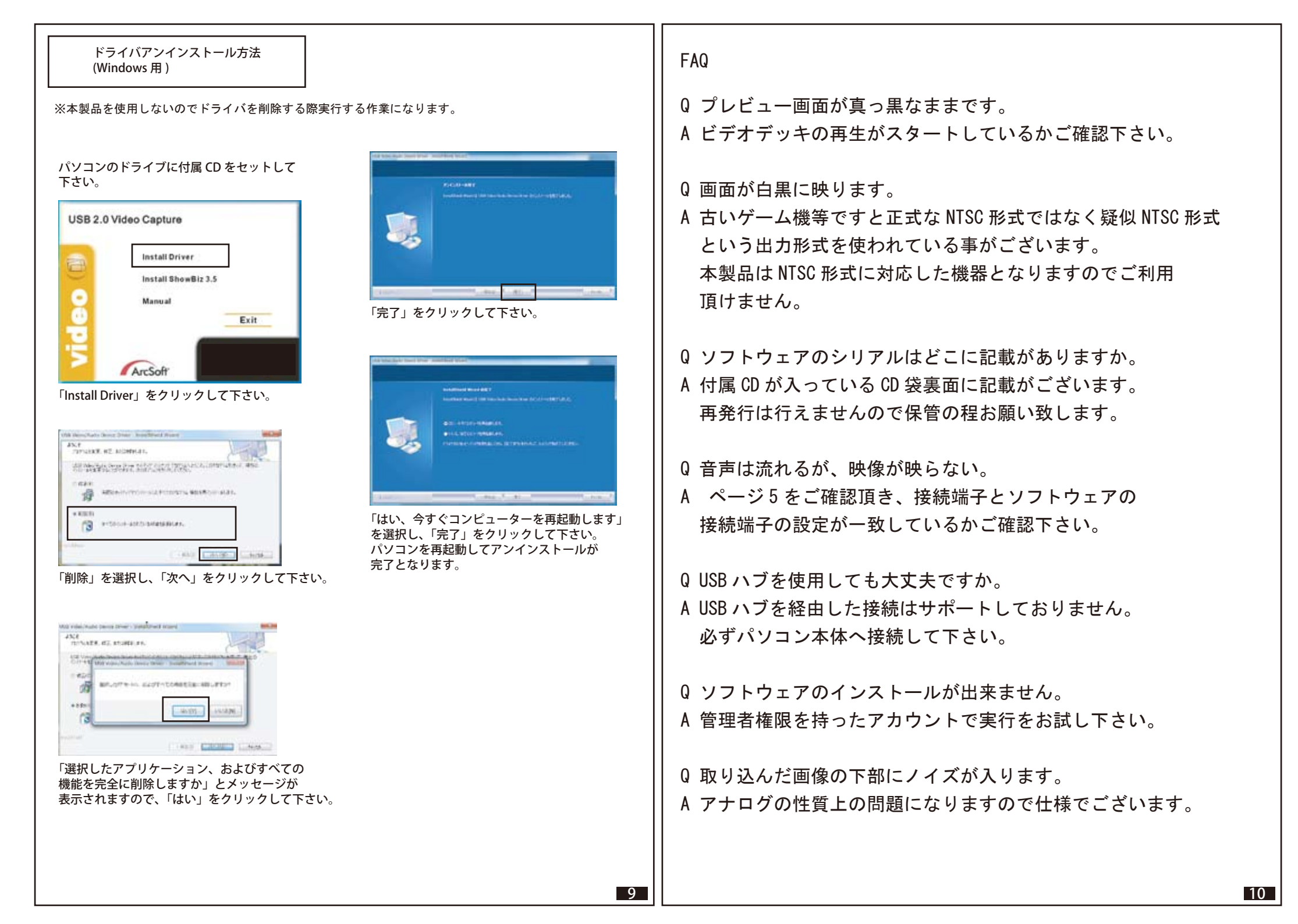

Q ドライバがインストール出来ない。

A 過去類似したキャプチャー機器やその他機器のドライバとの 非適合が起きてると考えられますので、過去に使用した ドライバの削除を行い、インストールをお試し下さい。 ※ドライバ削除の実行はお客様の判断でお願い致します。

Q 付属 CD をなくしたのですが。

A 付属 CD には有償のドライバ CD が含まれていますので CD の再発行や別途販売はソフト会社との規約上 行えません。

Q 機器を認識しません。

 A デスクトップのフロントポートや一部拡張 USB ボード等で 5V 500mA の電力が出力されていない場合がございます。
パソコン背面の USB ポートへ接続をお試し下さい。

又、ノートパソコンではエコモード(省電力モード)
で USB ポートへの出力抑えられている場合がございます。
ノートパソコンの電力をバッテリーから AC アダプタ接続
へ変更してお試しください。

Q Command line option syntax error. Type Command/? for Help. というメッセージが出ます。

A ユーザーアカウント名に 2バイト文字(漢字やひらがな)が含まれて いる際に出る症状となります。

2バイト文字が含まれない新しいユーザーアカウントを作成し、 お試し下さい。